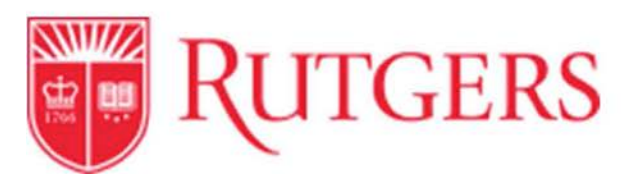

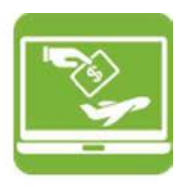

## **Non-PO Upload Request Form Instructions**

This RU Marketplace form has been configured to provide departments/units a way to track non-PO upload requests, including non-qualifying scholarships, TA/GA awards, patient refunds, non-employee refunds, petty cash, and human subject payments/direct disbursements. Units must follow the instructions below to ensure that requests are submitted and the process is followed correctly. Access **RU Marketplace** from Cornerstone via <u>my.rutgers.edu</u>.

| myRUTGERS                           |                                            |                                     |                                      |                    |
|-------------------------------------|--------------------------------------------|-------------------------------------|--------------------------------------|--------------------|
| My Apps Welcome Everyday Cornerston | Employee Self Service Employee Resources   | Libraries Campus Life Technology    | News Athletics Radd Tab              | Ro Summer          |
|                                     | (                                          | Cornerstone                         |                                      |                    |
| Highlights                          |                                            |                                     |                                      |                    |
| CORNERSTONE PROJECTS                | CORNERSTONE PROJECTS -<br>TRAINING COURSES |                                     | REQUEST ACCESS<br>(CORNERSTONE)      | EXPENSE MANAGEMENT |
| RU MARKETPLACE (SCIQUEST)           | EMPLOYEE SELF SERVICE                      | NETID+ (DUO)                        | Ť                                    |                    |
| Financial                           |                                            |                                     |                                      |                    |
| EXPENSE MANAGEMENT                  | FINANCIAL MANAGEMENT<br>(ORACLE CLOUD)     | HYPERION BUDGET FORECAST & PLANNING | HISTORICAL BANNER FINANCIAL<br>(INB) |                    |
| WORKLIST                            | MY RECEIPTS                                | SCHEDULED PROCESSES                 | HISTORICAL ORACLE E-BUSINESS         |                    |
| Procurement                         |                                            |                                     |                                      |                    |
| RU MARKETPLACE (SCIQUEST)           |                                            |                                     |                                      |                    |

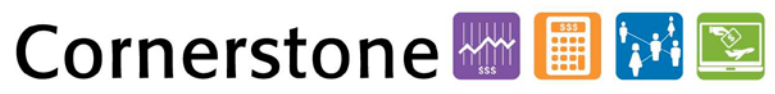

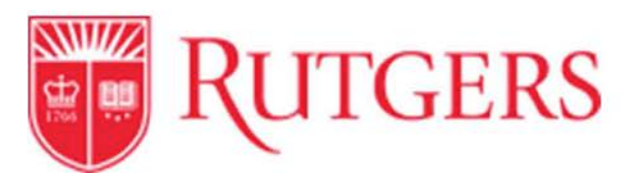

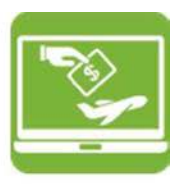

1. Open the site in RU Marketplace, and go to Shop, then View Forms:

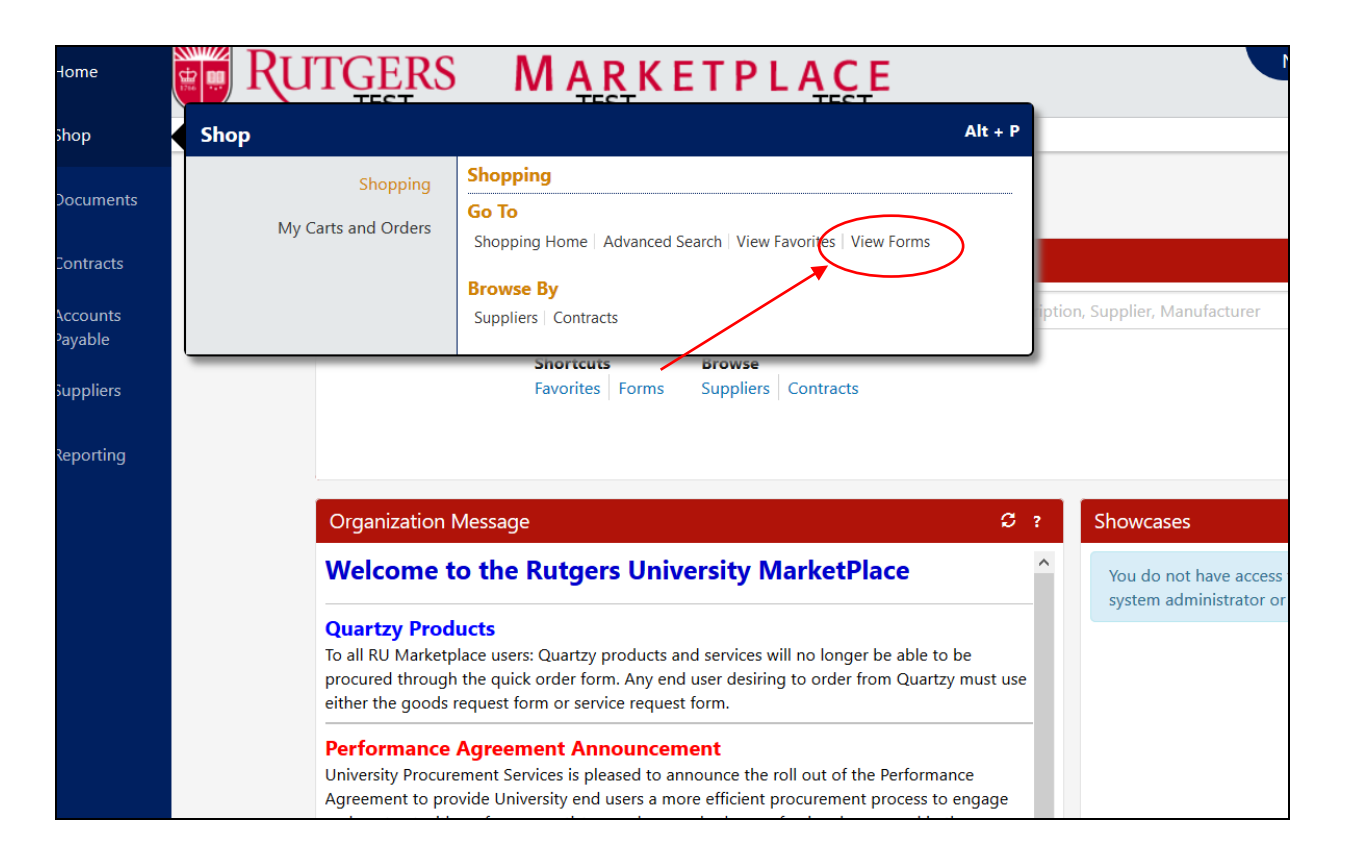

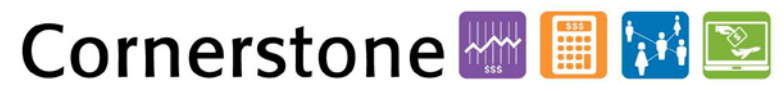

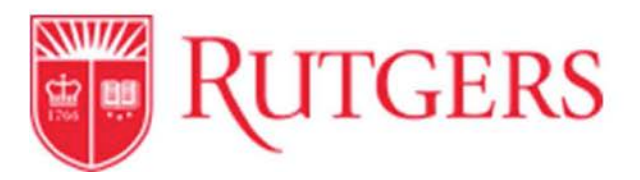

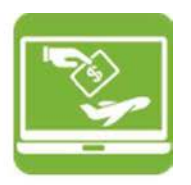

2. Go to Supplemental Forms, then Non-PO Upload Request.

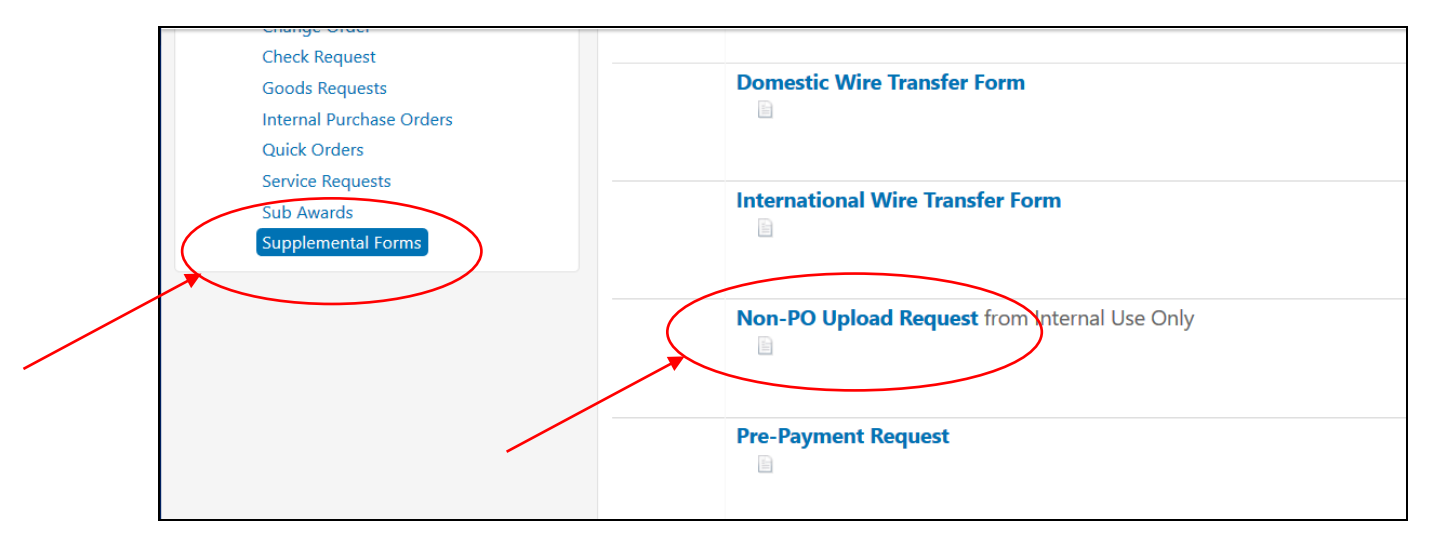

3. Be familiarized with the definitions of each upload type and the documentation needed. Please refer to the Non-PO Transaction Matrix within <u>Accounts</u> Payable of the University Procurement Services website for detail.

It is the unit's responsibility to know:

- if recipients are employees (student employees, faculty, staff)
- the recipients' residency status: U.S. Citizen, resident, non-resident alien
- the address of recipients (an IRS requirement)
- the Social Security number of recipients (an IRS requirement, only for taxable income)

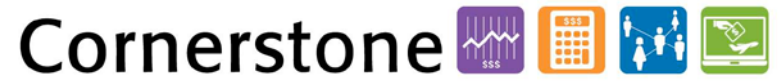

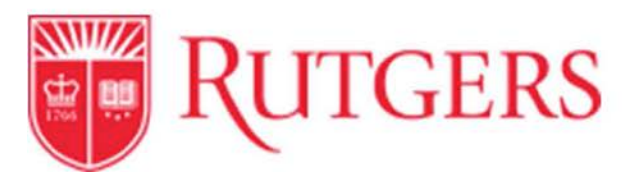

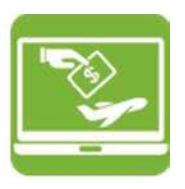

- 4. Each submission request should be of the same definition classification. For example, one submission is the royalty non-resident alien list, another submission is the royalty employee submission, etc.
- 5. For all non-resident aliens, units <u>must</u> complete the <u>Payment to Foreign National Form</u> and contact Anelia Dolan (Tax Department) at <u>andolan@finance.rutgers.edu</u> for review and additional information first *before* submitting the Non-PO Upload Request RU Marketplace form. This form is also available in the <u>Non-PO Direct Upload Recipient Data File</u> packet on the Forms page of the University Procurement Services website.

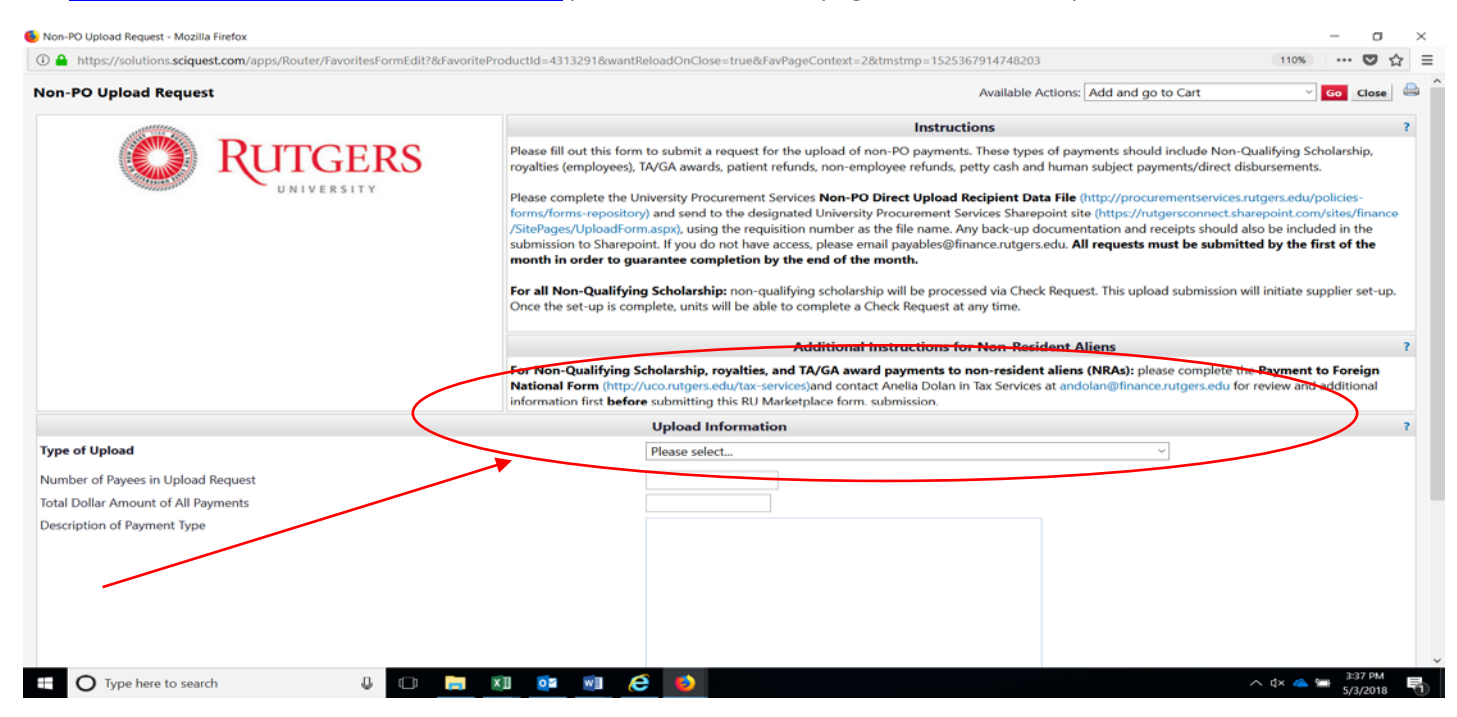

6. Finish completing the form, including **Type of Upload**, **Total Dollar Amount of All Payments**, and **Description of Payment**.

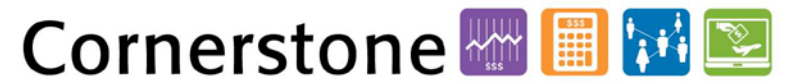

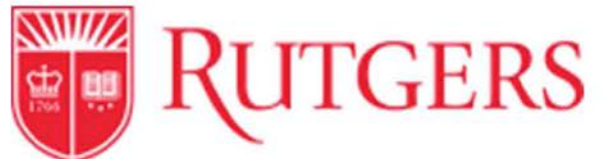

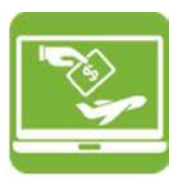

|      |                                             | . For stipend, royalties, and TA/GA award payments to non-resigent aliens (INKAS); please complete the     |
|------|---------------------------------------------|----------------------------------------------------------------------------------------------------|
|      |                                             | Payment to Foreign National Form (http://uco.rutgers.edu/tax-services)and contact Anelia Dolan in Tax      |
|      |                                             | Services at andolan@finance.rutgers.edu for review and additional information first before submitting this |
|      |                                             | form with the upload submission.                                                                           |
|      |                                             | Upload Information                                                                                         |
| þe   | of Upload                                   | Please select ~                                                                                            |
| m    | ber of Payees in Upload Request             |                                                                                                    |
| ( al | Dollar Amount of All Payments               |                                                                                                    |
|      | ription of Payment Type                     |                                                                                                    |
|      |                                             |                                                                                                    |
|      |                                             |                                                                                                    |
|      |                                             |                                                                                                    |
|      |                                             |                                                                                                    |
|      |                                             |                                                                                                    |
|      |                                             | .a                                                                                                    |
|      |                                             | 255 characters remaining expand   clear                                                                    |
|      |                                             | Tracking Information                                                                                       |
| v    | ersity Procurement Services Status Tracking | ~ ·                                                                                                    |
| =    |                                             | For Internal Use Only                                                                                      |

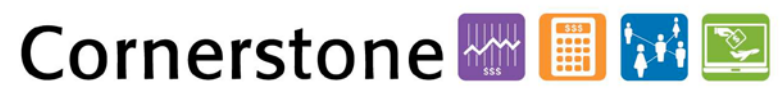

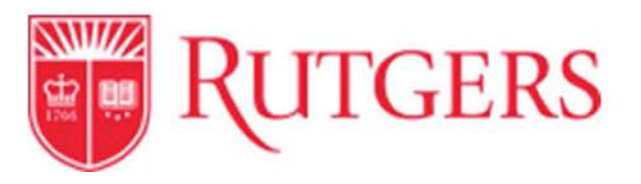

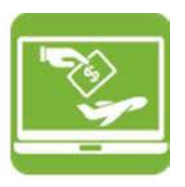

7. All accompanying documentation must be submitted to Sharepoint only. Submissions must include a completed Non-PO Direct Upload Recipient Data File found within the Forms section of the University Procurement Services website and sent to the designated University Procurement Services Sharepoint site, using the Non-PO Upload requisition number as the file name. Any back-up documentation, including the Payment to Foreign National form (if applicable) and receipts should also be included here. All files should be submitted to Sharepoint (not the form or the requisition), due to the sensitive nature of the files.

Units should contact Procurement Help Desk at procure@finance.rutgers.edu for first-time Sharepoint access.

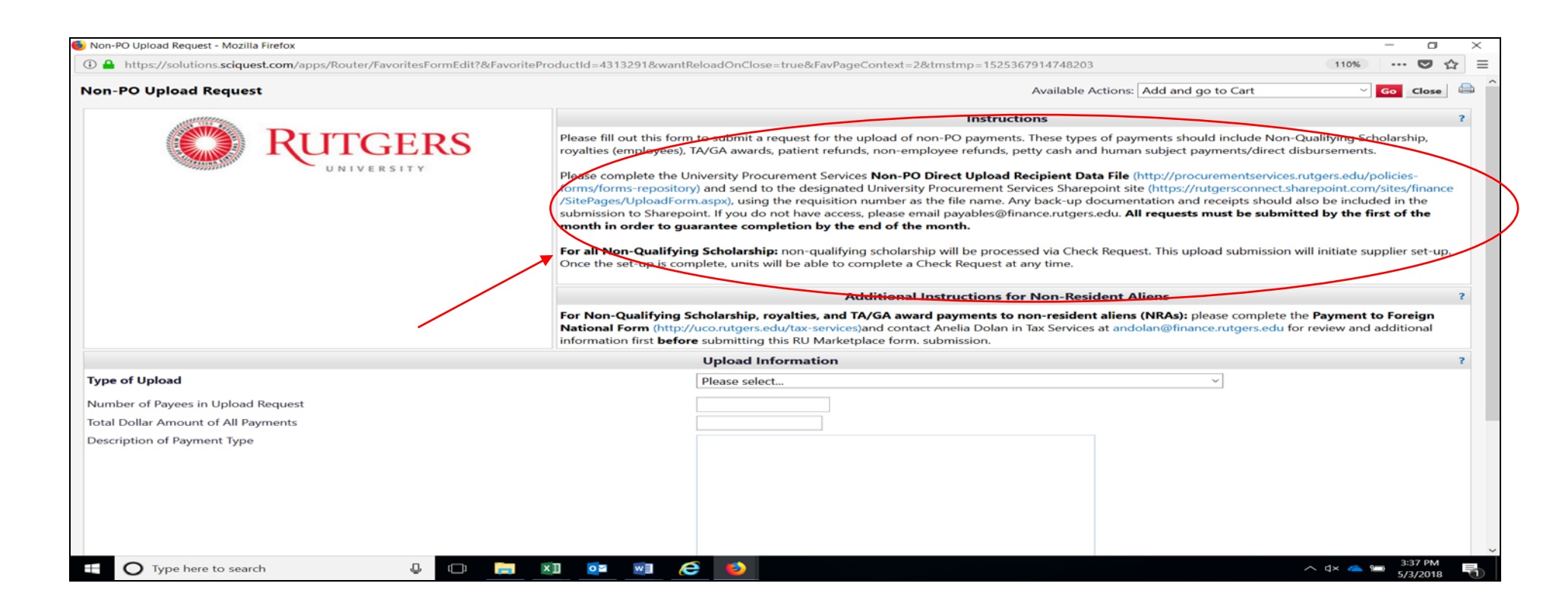

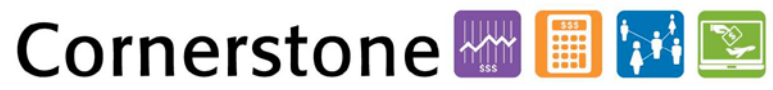

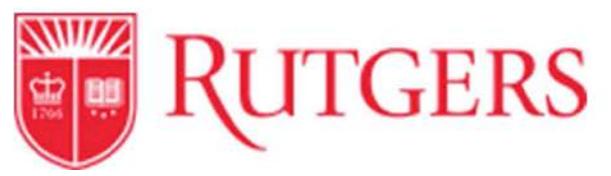

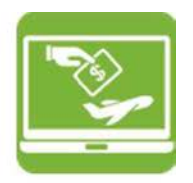

8. Once logged into Sharepoint, click on Upload.

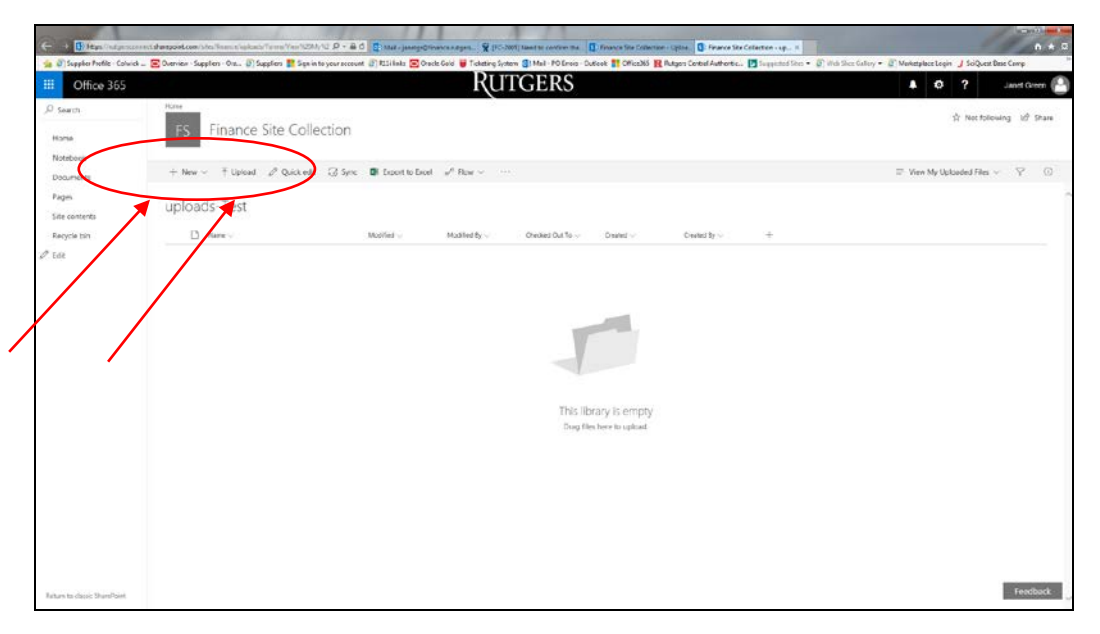

8a) Click on the **New** option to create a folder. The folder should have the requisition number in the name.

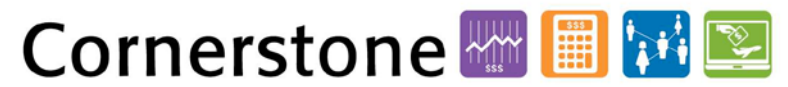

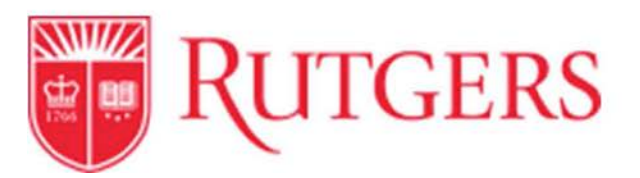

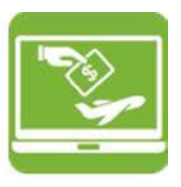

8b) Once the folder is created, choose a file to upload by browsing the location where files are stored on the computer, selecting the needed file, and clicking **Open**.

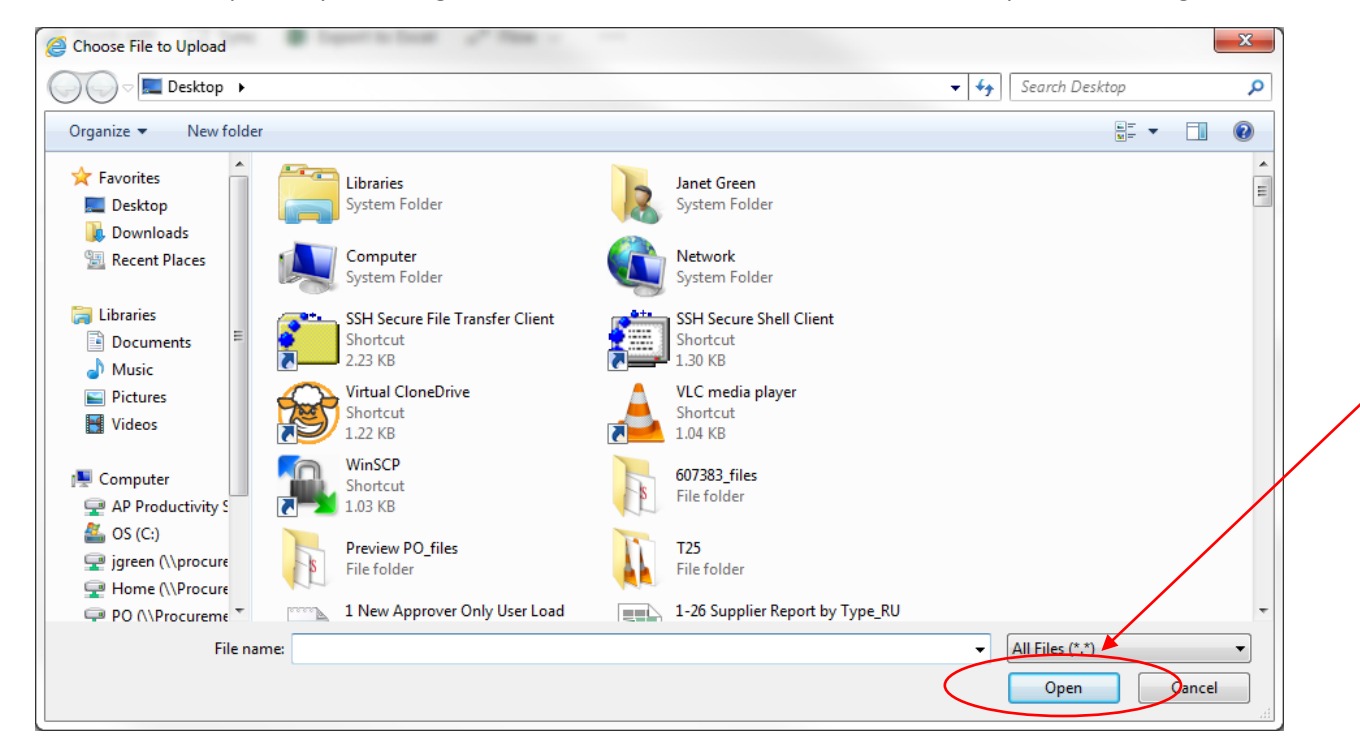

9. Track the status periodically. University Procurement Services' goal is to complete supplier set-up and payment issuance within 20 business days after submission by the unit, provided that the documentation submitted is accurate.

In the case of non-qualifying scholarships, these are processed as Check Requests. After supplier set-up is complete, units can then issue a Check Request at any time thereafter.

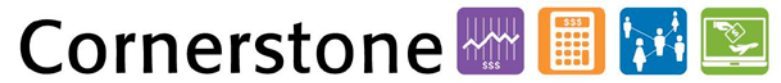

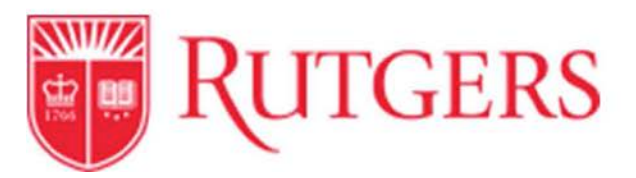

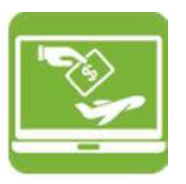

9a) To track status, go to **Documents** within RU Marketplace, then **Search Documents**, inputting the requisition number. Click on the requisition number.

| +  | ) → C ŵ               | (i) 🔒 htt                                                                                                    | s://userbest.s | ciquest.com/apps/Router/Do    | ocumentSearch?Unstimp | =1522433933150         | 🖸 🗘 🔍 S            | earch                 | IN (2)            |
|----|-----------------------|----------------------------------------------------------------------------------------------------|----------------|-------------------------------|-----------------------|------------------------|--------------------|-----------------------|-------------------|
| *  | Home                  | RUTGEF                                                                                                    | RS N           | ARKETP                        | LACE                  |                        | Natalie Mayfield 🕶 | 🛧 🏴 🌲 🐂 3,500.00 USD  | Search (Alt+Q) Q  |
| 1  | Shop                  | Documents > Document Sear                                                                                                    | ch 🗧 Search D  | Documents V (2) Document Skin | n IESI                |                        |                    |                       |                   |
|    | Documents             | Back to Edit Search Star                                                                                                    | t New Search   | Showing 1 - 1 of 1 Results    |                       |                        | All Dates          |                       |                   |
| E  | Contracts             | Search Details                                                                                                    |                | Results Per Page 20 ~         |                       | Sort by: Best m        | witch ~            |                       | Page 1 of 1 👘 🏌   |
| -  | Accounts              | Search Decars                                                                                                    |                | Requisition No.               | Supplier(s)           | Requisition Name       | Requisitioner      | Requisition Date/Time | Requisition Total |
| ш  | Reyable               | Search Terms                                                                                                    |                | 2170644 0. 8                  | internal Use Only     | 2018-02-26 WHEELERD 01 | Doreen M Wheeler   | 2/25/2018 2:55 PM     | 0.00 USD          |
| 20 | Suppliers             | 2170644                                                                                                    |                |                               |                       |                        |                    |                       |                   |
|    | Benorting             |                                                                                                    |                |                               |                       |                        |                    |                       |                   |
| -  | 1.000                 | Filtered by                                                                                                    | ~              | _                             |                       |                        |                    |                       |                   |
|    |                       | Type: Requisitions                                                                                                    |                |                               |                       |                        |                    |                       |                   |
|    |                       | were type. www.incidene                                                                                                    |                |                               |                       |                        |                    |                       |                   |
|    |                       | Date Range: All Dates                                                                                                    |                |                               |                       |                        |                    |                       |                   |
|    |                       | Date Range: All Dates                                                                                                    | earth          |                               |                       |                        |                    |                       |                   |
|    |                       | Date Range: All Dates Save New Source: Expert 1 Refine Search Results                                                                                                    | earth<br>2     |                               |                       |                        |                    |                       |                   |
|    |                       | Date Range: All Dates Sover New York Sound Dates Refine Search Results Type                                                                                                    | earth<br>7     |                               |                       |                        |                    |                       |                   |
|    |                       | Refine Search Results Type Requisitions                                                                                                    | earth<br>?     |                               |                       |                        |                    |                       |                   |
|    |                       | Date Range: All Dates<br>See New South Court 1<br>Refine Search Results<br>Type<br>Requisitions<br>Date Range                                                                                                    | exth<br>2      |                               |                       |                        |                    |                       |                   |
|    |                       | Con Type Connection Court of Court of C | erth<br>7      |                               |                       |                        |                    |                       |                   |
|    | Menu Search<br>(Nt+M) | Control of the Sector of Control of Control  | earth<br>?     |                               |                       |                        |                    |                       |                   |

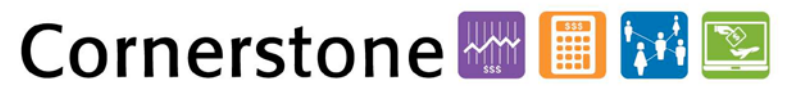

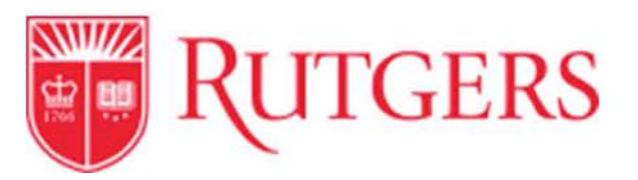

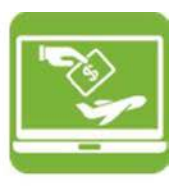

9b) Once in the requisition, scroll to the bottom of the page, under **Product Description**. Click on the **Non-PO Upload Request Form**.

| n Home              | <b>RUTGERS</b>                        | MARKET                           | PLACE                                    | Nat                                                    | ilie Mayfield 🔹 🖈 | p <mark>= 1</mark> 🕅 3.50 | 10.00 USD        | earch (Alt+Q) | Q          |
|---------------------|---------------------------------------|----------------------------------|------------------------------------------|--------------------------------------------------------|-------------------|---------------------------|------------------|---------------|------------|
| 🐂 Shop              | Documents > Document Search > Se      | arch Documents 💌 🗧 Summery - I   | 21/0644                                  |                                                        |                   |                           |                  |               |            |
| Documents           | Internal Note<br>Internal Attachments |                                  |                                          | Note to all Suppliers<br>Attachments for all suppliers |                   |                           |                  |               |            |
| Contracts           | ± Non-PO Direct UpL                   |                                  | Size Attached on<br>63.0 KB 2/26/2018    |                                                        |                   |                           | Size At          | tached on     |            |
| Accounts<br>Payable |                                       |                                  |                                          |                                                        |                   |                           |                  |               |            |
| See Summer          | Supplier / Line Item Details          |                                  |                                          |                                                        |                   |                           |                  |               | 1          |
| All supports        |                                       |                                  |                                          |                                                        | For set           | ected line items Add      | d To Active Cart |               | ~ 60       |
| H. Reporting        | Internal Use Only more info.          |                                  |                                          | Contract                                               |                   |                           |                  |               |            |
|                     |                                       |                                  |                                          | PO Num                                                 | ber               | To Be Assi                | igned            | Wea/edit by?  | line item. |
|                     | Product Description                   |                                  |                                          | Catalog No                                             | Size / Packaging  | Unit Price                | Quantity         | Ext. Price    |            |
|                     | 1 Ron-PO Upload Request               | more info                        |                                          |                                                        | li                | 0.00                      | ,                | 0.00 USD      | D          |
|                     |                                       |                                  | Commodity Code                           | No Commodity Code Assigned                             | Internal Not      | e<br>chments              |                  |               |            |
|                     |                                       |                                  |                                          |                                                        |                   |                           |                  |               |            |
|                     |                                       |                                  |                                          |                                                        |                   | Supplier subtotal         |                  | 0.00          |            |
|                     |                                       |                                  |                                          |                                                        |                   | Shipping                  |                  | 0.00          |            |
|                     |                                       |                                  |                                          |                                                        |                   | Supplier total            |                  | 0.00          | USD        |
|                     | Shipping Handling, and Tax charges a  | re calculated and charged by eac | h supplier. The values shown here are fo | r estimation purposes, budget checking                 | and workflow      | Subtotal                  |                  | 0.00          |            |
|                     | approvals.                            |                                  |                                          | 10 12 13 13<br>10 12 13                                |                   | Shipping                  |                  | 0.00          |            |
| (At+M)              |                                       |                                  |                                          |                                                        |                   | Handling                  |                  | 0.00          |            |

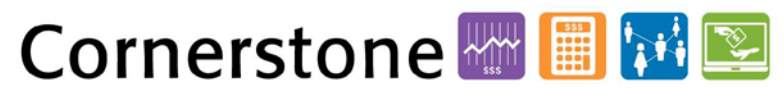

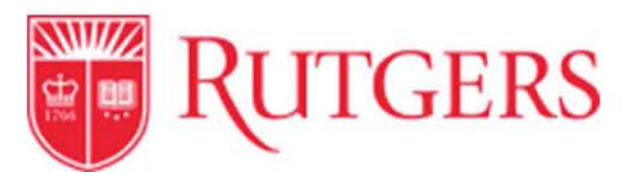

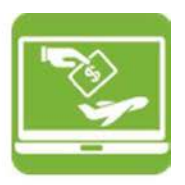

9c) See the latest tracking information at the bottom of the page within the form, under **Tracking Information**. **Emails will also be sent regarding tracking status** changes, if RU Marketplace accounts have been set up to receive emails.

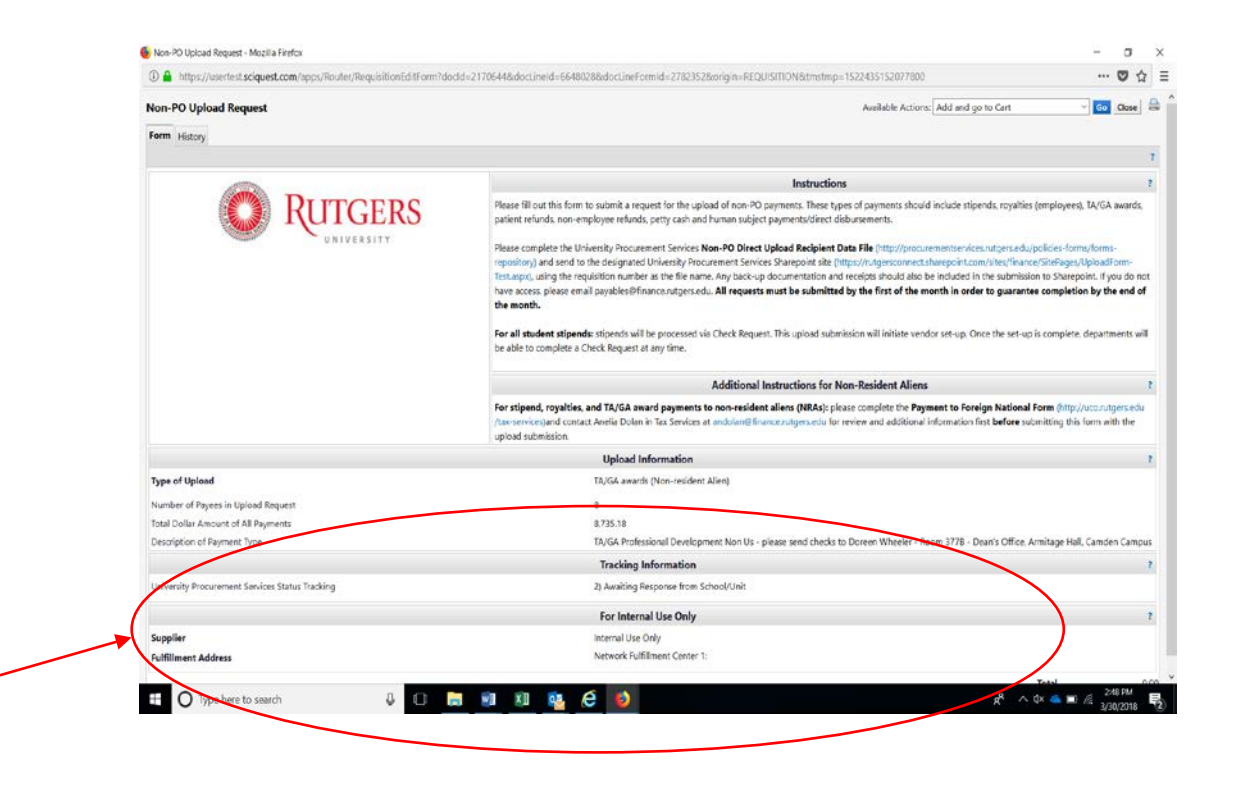

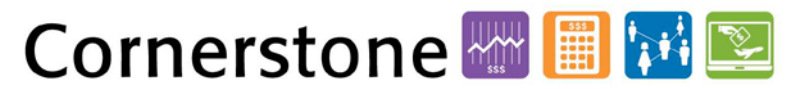